# Guida al processo di Conseguimento Titolo

Figura 1 - Dopo aver effettuato l'accesso, entrare nella sezione LAUREA e selezionare "CONSEGUIMENTO TITOLO"

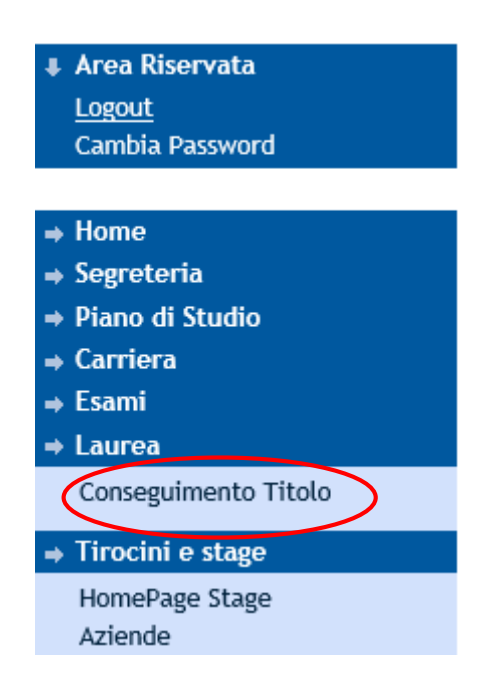

Figura 2 - Selezionare "PROCEDI CON IL PROCESSO DI CONSEGUIMENTO TITOLO"

| Nome            |                                    |  |
|-----------------|------------------------------------|--|
| Cognome         | 12 <b>u</b>                        |  |
| Matricola       |                                    |  |
| Corso di studio | INGEGNERIA MECCANICA (D.M. 270/04) |  |

| Attività                                                     | Sezione                                               | Info       | Stato |
|--------------------------------------------------------------|-------------------------------------------------------|------------|-------|
| A - Scelta sessione e appello                                |                                                       | 0          | ۲     |
|                                                              | Scelta sessione e appello                             | 0          | ۲     |
|                                                              | Inserimento di informazioni aggiuntive                | ()         | Ĥ     |
|                                                              | Controlli di sistema                                  |            | Ĥ     |
|                                                              | Conferma                                              |            | Ĥ     |
| - Informazioni carriera dello studente                       |                                                       | <b>(</b> ) | 0     |
|                                                              | Dichiarazione esami sostenuti                         | <b>(</b> ) | 0     |
|                                                              | Esami sostenuti                                       | 0          | 0     |
|                                                              | Esami da sostenere                                    | 0          | 0     |
| C - Inserimento informazioni della tesi di laurea            |                                                       | <b>(</b> ) | 0     |
|                                                              | Informazioni tesi di laurea                           | •          | A     |
|                                                              | Inserimento tipo esame-Tesi                           | 0          | Ģ     |
|                                                              | Ricerca ed inserimento del settore e della disciplina | 0          | Ģ     |
|                                                              | Inserimento dell'attività didattica di tesi           | 0          | 0     |
|                                                              | Elenco delle tipologie dei relatori                   | <b>(</b> ) | 0     |
|                                                              | Informazioni tesi di laurea                           | <b>(</b> ) | 0     |
| 0 - Inserimento informazioni per la tesi di gruppo           |                                                       | •          | 0     |
|                                                              | Gestione Tesi di Gruppo                               | 0          | 9     |
| E - Informazioni aggiuntive                                  |                                                       | 0          | Ĥ     |
|                                                              | Note sulla domanda                                    | 0          | 0     |
|                                                              | Inserimento cds prosecuzione                          | <b>(</b> ) | 0     |
|                                                              | Inserimento percorso di prosecuzione in base al cds   | <b>(</b> ) | 0     |
|                                                              | Pagina di riepilogo                                   | •          | A     |
| - Conferma finale di inserimento informazioni domanda e tesi |                                                       | 0          | •     |
| $\frown$                                                     | Conferma                                              | <b>(</b> ) | 0     |

# *Figura 3* - Nella schermata vengono evidenziate le informazioni che saranno di volta in volta richieste. Per compilare la domanda, cliccare su CONSEGUIMENTO TITOLO

# Figura 4 - Scegliere la SESSIONE DI LAUREA e la DATA APPELLO e proseguire con AVANTI

### Scelta sessione e appello di laurea

Scegliere la sessione e l'appello in cui si desidera conseguire il titolo di laurea.

| `onnome                                                               |                                                           |                       |                  |           |
|-----------------------------------------------------------------------|-----------------------------------------------------------|-----------------------|------------------|-----------|
| latricola                                                             |                                                           |                       |                  |           |
| orso di studio                                                        |                                                           | INGEGNERIA MECCANI    | CA (D.M. 270/04) |           |
| Sessione e appello                                                    | della sessione STRAORDINADIA dal 01/01                    | /2016 51 20/04/2016   |                  |           |
| Sessione e appello<br>Appelli*<br>Appello SEDUTA DI LAUREA<br>Appello | della sessione STRAORDINARIA dal 01/01<br>Anno accademico | /2016 al 30/04/2016 . | Data             | Dettaglio |

Figura 5 - Campi non obbligatori. Per proseguire, cliccare su AVANTI

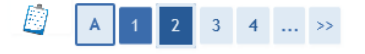

#### Informazioni aggiuntive domanda

Inserire le informazioni seguenti relative alla domanda conseguimento titolo.

| Nome                      |                                    |  |
|---------------------------|------------------------------------|--|
| Cognome                   |                                    |  |
| Matricola                 |                                    |  |
| Corso di studio           | INGEGNERIA MECCANICA (D.M. 270/04) |  |
| -Informazioni aggiuntive  |                                    |  |
| Stage                     |                                    |  |
|                           | ^                                  |  |
|                           | $\checkmark$                       |  |
| Stage (in inglese)        |                                    |  |
|                           | 0                                  |  |
|                           | ~                                  |  |
| Project work              |                                    |  |
|                           | C .                                |  |
|                           |                                    |  |
| Project work (in inglese) | $\wedge$                           |  |
|                           | ~                                  |  |
|                           |                                    |  |

Figura 6 - Controlli di sistema. Si tratta di controlli vincolanti che occorre superare per poter proseguire. Cliccare su AVANTI

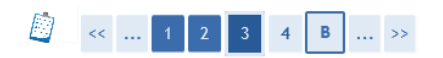

#### Controlli propedeutici alla domanda conseguimento titolo

Sono stati effettuati i seguenti controlli propedeutici all'inserimento della domanda conseguimento titolo.

| Studente        |                                  |    |
|-----------------|----------------------------------|----|
| Nome            |                                  |    |
| Cognome         |                                  |    |
| Matricola       |                                  |    |
| Corso di studio | INGEGNERIA MECCANICA (D.M. 270/0 | 4) |
|                 |                                  |    |

#### Controlli domanda

- Iscrizione regolare all'ultimo anno di corso previsto
   Studente con carriera attiva
   Situazione regolare del pagamento delle tasse
   Conferma titoli vincolanti per il conseguimento del titolo

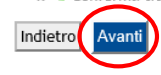

Figura 7 - Schermata di riepilogo. Cliccare su AVANTI

| 2 ≪ … 2 3 4 8 1 … ≫                                          |                                    |
|--------------------------------------------------------------|------------------------------------|
| Conferma scelta sessione e appello                           |                                    |
| Verificare le informazioni inserite nelle pagine precedenti. |                                    |
| Studente                                                     |                                    |
| Nome                                                         |                                    |
| Cognome                                                      |                                    |
| Matricola                                                    |                                    |
| Corso di studio                                              | INGEGNERIA MECCANICA (D.M. 270/04) |
| Sessione/appello                                             |                                    |
| Anno accademico                                              | 2014/2015                          |
| Sessione di laurea                                           | STRAORDINARIA                      |
| Data inizio sessione di laurea                               | 01/01/2016                         |
| Data fine sessione di laurea                                 | 30/04/2016                         |
| Data appello di laurea                                       | 26/04/2016                         |
| Appello di laurea                                            | SEDUTA DI LAUREA                   |
| Dettagli appello                                             | Vai al dettaglio appello           |
| Indiate Avenue                                               |                                    |

Figura 8 - Dichiarazione esami sostenuti. Spuntare la casella se tutti gli esami sono stati sostenuti. Cliccare su AVANTI

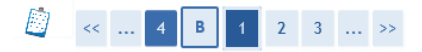

# Dichiarazione per tutti gli esami sostenuti

Indicare se sono stati sostenuti tutti gli esami previsti dal proprio piano di laurea.

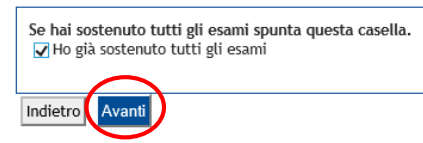

#### Figura 9 - Nel caso in cui non siano stati sostenuti tutti gli esami, indicare gli esami da sostenere.

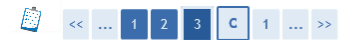

#### Esami da sostenere

Indicare gli esami che si devono ancora sostenere per poter conseguire il titolo di laurea.

| Insegnamento | Professore | Data |
|--------------|------------|------|
|              |            |      |
|              |            |      |
|              |            |      |
|              |            |      |
|              |            |      |
|              |            |      |
|              |            |      |
|              |            |      |
|              |            |      |
|              |            |      |
|              |            |      |
|              |            |      |

### Figura 10 - Dopo la compilazione, cliccare su AVANTI

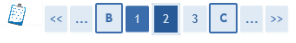

#### Esami sostenuti

Indicare tutti gli esami sostenuti dal proprio piano di laurea. Clicca qui per verificare se tutti i tuoi esami presenti sul libretto sono stati registrati e inserisci nella tabella sottostante gli eventuali esami mancanti.

| Codice | Insegnamento | Crediti | Voto/Giudizio | Lode | Data | Professore |
|--------|--------------|---------|---------------|------|------|------------|
|        |              |         |               |      |      |            |
|        |              |         |               |      |      |            |
|        |              |         |               |      |      |            |
|        |              |         |               |      |      |            |
|        |              |         |               |      |      |            |
|        |              |         |               |      |      |            |
|        |              |         |               |      |      |            |
|        |              |         |               |      |      |            |
|        |              |         |               |      |      |            |
|        |              |         |               |      |      |            |

# Figura 11 - Inserire il Titolo Tesi e l'attività didattica a cui essa afferisce. Sono obbligatori solo i campi segnati con l'asterisco. Poi fare clic su AVANTI

| eposito titolo tesi                                                                 |                                             |
|-------------------------------------------------------------------------------------|---------------------------------------------|
| serire i dati relativi al titolo della tesi.                                        |                                             |
| Titolo tesi                                                                         |                                             |
| Tipo tesi*                                                                          | Tesi Compilativa                            |
| Titolo tesi*                                                                        | Inserire il Titolo della TESI               |
|                                                                                     |                                             |
|                                                                                     | $\checkmark$                                |
| Titolo tesi in lingua                                                               |                                             |
| ricolo tesi in tingua                                                               | ^                                           |
|                                                                                     | ~                                           |
| Aborban at the of                                                                   |                                             |
| Abstract test                                                                       |                                             |
|                                                                                     | ~                                           |
|                                                                                     |                                             |
| Abstract tesi in lingua                                                             |                                             |
|                                                                                     |                                             |
|                                                                                     |                                             |
| Lingua tesi                                                                         | ITALIANO 🗸                                  |
| Attività didattica*                                                                 | [2132] METODI DI OTTIMIZZAZIONE             |
| Parole chiave                                                                       |                                             |
| Parole chiave (in inglese)                                                          |                                             |
| Opzioni Almalaurea                                                                  | 🔿 Autorizza la pubblicazione del curriculum |
|                                                                                     | ○ Non autorizza la pubblicazione            |
|                                                                                     | ○ Posizione mancante                        |
|                                                                                     | 🔿 Dichiarazione sostitutiva                 |
| Autorizza la diffusione a Società terze dei propri<br>dati anagrafici e di carriera |                                             |
| Tesi all'estero                                                                     | П                                           |

Figura 12 - Indicare l'area e il Settore Scientifico Disciplinare dell'attività didattica di tesi. Poi fare clic su AVANTI

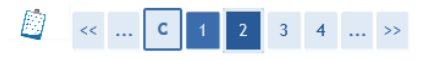

#### Settore scientifico

Scegliere il settore scientifico desiderato relativo all'Attivita' Didattica di Tesi.

| Settore scientifico                              |                                                                      |
|--------------------------------------------------|----------------------------------------------------------------------|
| Area*                                            | Scienze economiche e statistiche                                     |
| Settore*                                         | SECS-S/01 - STATISTICA 🗸                                             |
| Indietro Avanti                                  | <i>a 13 -</i> Indicare l'attività didattica. Poi fare clic su AVANTI |
| [] << 1 2 3 4 5 >>                               |                                                                      |
| Scelta attività didattica                        |                                                                      |
| Inserire i dati relativi all'attività didattica. |                                                                      |

| Attività didattica       | [2132] METODI DI OTTIMIZZAZIONE | $\sim$ |  |
|--------------------------|---------------------------------|--------|--|
| Altra attività didattica |                                 |        |  |
| Ald a delivita didaterea |                                 |        |  |

Figura 14 - Indicare il relatore. È possibile cercare il docente per cognome, digitandolo nel relativo campo e cliccando su AVANTI

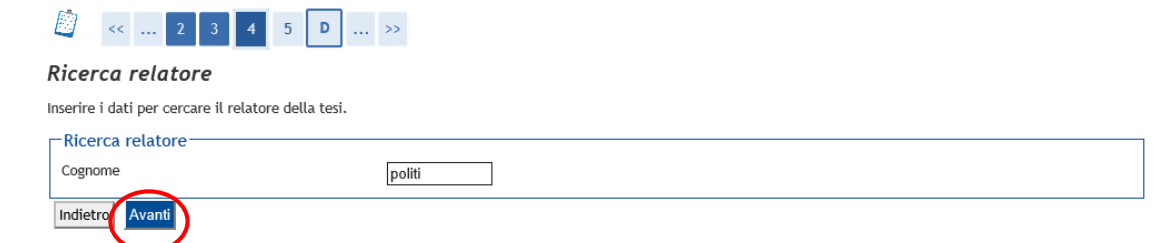

### Figura 15 - Una volta verificata la corretta compilazione, cliccare su AVANTI

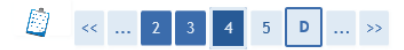

#### Scelta relatore

Selezionare o inserire i dati del relatore della tesi.

| Relatori        |                                                            |
|-----------------|------------------------------------------------------------|
| Docenti         | ettrica e dell'Informazione) (Ruolo: Professore Associato) |
| Altro relatore  |                                                            |
| Cognome         |                                                            |
| Nome            |                                                            |
| Email           |                                                            |
|                 |                                                            |
| Indietro Avanti |                                                            |

# Figura 16 - Verificare i dati ed eventualmente aggiungere altri relatori

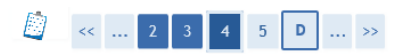

#### Elenco relatori

Verificare i relatori indicati per la tesi.

| Elenco dei tipi relatore da inserire per la tesi.                   |     |     |          |
|---------------------------------------------------------------------|-----|-----|----------|
| Tipo relatore                                                       | Min | Max | Azioni   |
| Primo relatore                                                      | 1   | 1   | Aggiungi |
| Nessun dato da visualizzare<br>Nessun relatore associato alla tesi. | 1   |     |          |

Indietro

# Figura 17 - E' possibile eliminare dati erronei

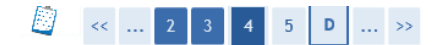

### Elenco relatori

Verificare i relatori indicati per la tesi.

| Elenco dei relatori associati alla tesi. |                |         |
|------------------------------------------|----------------|---------|
| Relatore                                 | Tipo relatore  | Azioni  |
| POLITI TIZIANO                           | Primo relatore | Elimina |
|                                          |                |         |

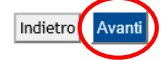

# Figura 18 - Schermata di riepilogo, cliccare su AVANTI

| prone<br>strolda<br>strolda<br>stro | mm                                                                                                    | mm         mm                                                                                                    | .udence                                                                                          |                                                                                                    |                                                                                                    |                               |                               |                                     |
|----------------------------------------------------------------------------------------------------|----------------------------------------------------------------------------------------------------|----------------------------------------------------------------------------------------------------|--------------------------------------------------------------------------------------------------|----------------------------------------------------------------------------------------------------|----------------------------------------------------------------------------------------------------|-------------------------------|-------------------------------|-------------------------------------|
| <form>seguenia isolational isolational isolati</form>                                                                                                    | orgone<br>articla<br>oro di studo<br>oro di studo<br>oro di studo<br>oro di studo<br>oro di studo<br>oro di studo<br>oro di studo<br>di di stel<br>morechi tel<br>podela ted<br>more fi titolo della TEJ<br>more fi titolo della TEJ<br>more fi titolo della titolo della TEJ<br>more fi titolo della TEJ<br>more fi titolo della TEJ<br>more fi titolo della teg<br>more fi titolo della teg<br>more fi titolo della teg<br>more fi titolo della teg<br>more fi titolo della teg<br>more fi titolo della teg<br>more fi titolo della teg<br>more fi titolo della teg<br>more fi titolo della teg<br>more fi                                                                      | spenie                                                                                                    | ome                                                                                              |                                                                                                    |                                                                                                    |                               |                               |                                     |
| <form>atrical or of disudi in the second of table in the second of table in the second of table in the second of table is in the second of table is in the second of table is interfere it table defails into the second of table is interfere it table defails into the second of table is interfere it table defails into table it is interfere it table defails into table it is interfere it table defails into table it is interfere it table defails into table it is interfere it table defails it is interfere it table defails it is interfere it table defails it is interfere it table defails it is interfere it table defails it is interfere it table defails it is interfere it table defails it is interfere it table defails it is interfere it table defails it is interfere it table it is interfere it is interfere it is inte</form>                                                                                                    | bitkids       INGEGRERIA RECCANICA (D.N. 27010)         arcors ad studio       MECONICA - A08         mformation Test       Test Complative         lipo dela ted       Test Complative         lipo dela ted       Test Complative         lipo dela test       Decenter/Gogette celarito         lipo dela te                                                                                                    | bitriodi       INEGONETIAL ACCUARICA (D.M. 20176)         errors of studio       MECCANICA (D.M. 20176)         informationi Tesi       MECCANICA (D.M. 20176)         ipo delta ted       Tesi Compitativa         inpode delta ted       Insorte & Etodo delta TEsi         inpode delta tedi       Insorte & Etodo delta TEsi         inpode delta tedi       Insorte & Etodo delta TEsi         inpode delta tedi       Insorte & Etodo delta TEsi         inpode delta tedi       Insorte & Etodo delta TEsi         inpode delta tedi       Insorte & Etodo delta TEsi         inpode delta tedi       Insorte & Etodo delta TEsi         inpode delta tedi       Insorte & Etodo delta TEsi         intervisioni d'Informatione       Insorte & Etodo delta TEsi         intervisioni d'Informatione       Insorte & Etodo delta TEsi         intervisioni d'Informatione       Insorte & Etodo delta TEsi         intervisioni d'Informatione       Insorte & Etodo delta TEsi         intro relatori associati alla tesi.       Insorte & Etodo delta Tesi         Intro relatore       Dipartimento di Ingegoria Etetrica e deltinformazione       Professore Associato         Intro relatore       Dipartimento di Ingegoria Etetrica e del tinformazione       Professore Associato         Intro rela scelta sulla tesi di gruppo:       Insorte Etodo del I                                                                                                    | ognome                                                                                           |                                                                                                    |                                                                                                    |                               |                               |                                     |
| orso di studio NGEGNERIA NECCANICA (D.M. 270/0)<br>ercorso di studio NGEGNERIA NECCANICA DARI<br>nformazioni Tesi                                                                                                    | erso di studo. BielGCMERIA MECCANECA. BARI<br>MECCANECA. BARI<br>MECCANECA. B | are di studo. BIECONERA ALCONACI, LAUZ 109 (<br>erroro di studo. KAZCONACI, LAUZ 109 (<br>erroro di studo. KAZCONACI, LAUZ 109 ( | latricola                                                                                        |                                                                                                    |                                                                                                    |                               |                               |                                     |
| ercorso di studio NECCANICA - BARI  nformazioni Tesi igo della tesi ifod della tesi ifod della tesi ifod della tesi ifod della tesi ifraLIMAO  utorizzazione diffusione dati e i elettronica No esi alfestro No esi alfestro No esi alfestri No esi alfestro No esi alfestro                                                                                                    | <pre>wrone of stude</pre> <pre>#CCCARCA: Ex88</pre> <pre>#CCCARCA: Ex88</pre> <pre>#Figure 11 stock delts test #formacion1 Test #page delt test #formacion1 Test #formacion1 Test #formacion2 #formacion2 #formac</pre>                                                                                                    | <pre>verome of utulo</pre>                                                                                                    | orso di studio                                                                                   |                                                                                                    |                                                                                                    | INGEGNERIA MECCANICA (D.M.    | 270/04)                       |                                     |
| Informazioni Tesi<br>ipo della tesi inserire il titolo della TEsi<br>ingia della tesi intal.NNO<br>isi all'estero in No<br>esi all'estero No<br>esi all'estero No<br>tatività di tesi METODI DI OTTIMIZZAZIONE<br>teore scientifico disciplinare METODI DI DELL'INGEGNERIA INDUSTRIALE<br>nco del relatori associati alla tesi.<br>latore Tipo relatore Dipartimento di ingegneria Elettrica e dell'informazione Morfessore Associato Docente/Soggetto esterno<br>TITIZIANO<br>Frigura 19 - Indicare se si tratta di una tesi di gruppo                                                                                                    | Informazioni Tesi  ipo della tesi  ipo della tesi  ipo della tesi  ingua della tesi  ingua della tesi                                                                                                    | Information Test Tipo della test Tipo della t                                                                                                    | ercorso di studio                                                                                |                                                                                                    |                                                                                                    | MECCANICA - BARI              |                               |                                     |
| igo della teal inso free li ticlo della TE3 insorfee li ticlo della TE3 insorfee li t                                                                                                    | inpodelised       Tet/complative         inpodelised       optimized         inpodelised       TALMAO         inpodelised       TALMAO         inpodelised       No         ied elettronica       No         ied elettronica       No         ied elettronica       No         ied elettronica       No         ied elettronica       No         ied elettronica       No         ied elettronica       No         ied elettronica       No         ied elettronica       No         ied elettronica       No         ied elettronica       No         ied elettronica       No         ied elettronica       No         ied elettronica       Decenter/Soggetto esterno         Intronice       Operdimento di ingegneria Eletrica e dell'Informazione       Prefesore Associato         Intronice       Operdimento di ingegneria Eletrica e dell'Informazione       Decenter/Soggetto esterno         Intronice       Operdimento di ingegneria Eletrica e dell'Informazione       Decenter/Soggetto esterno         Intronice       Introniceare ese si tratta di una tesi di gruppo       Decenter/Soggetto esterno         Intronice       Introniceare ese si tratta di una tesi di gruppo                                                                                                    | Tipo della ted       Ted Complative       Incerve in titolo della Ted         Lingua della ted       ITALANO       ITALANO         Lingua della ted       ITALANO       ITALANO         Martinzzarione difficione dati       No       Italiana         Ted electronita       No       Italiana         Ted electronita       No       Italiana         Ted electronita       No       Italiana         Ted electronita       No       Italiana         Ted electronita       No       Italiana         Ted electronita       No       Italiana         Ted electronita       No       Italiana         Ted electronita       No       Italiana         Ted electronita       METOO IN CTTINIZZZONE       Italiana         Electronita       METOO IN CTTINIZZZONE       Italiana         Italiana       METOO IN CTTINIZZZONE       Italiana         Italiana       No       Decenter/Segretro electronita         Italiana       Raslo       Decenter/Segretro electronita         Italiana       Raslo       Decenter/Segretro electronita         Italiana       Italiana       Italiana       Italiana         Electronita       Italiana       Italiana       Italiana </td <td>Informazioni Tesi</td> <td></td> <td></td> <td></td> <td></td> <td></td>                                                                                                    | Informazioni Tesi                                                                                |                                                                                                    |                                                                                                    |                               |                               |                                     |
| ital del tesi inga della TESI inga della TESI                                                                                                    | itede delta tedi       inserfe ittico delta TEGi         ittiga della tedi       ringe delta della TEGi         ittiga della tedi       No         isolatzaria della tedi       No         isolatzaria della tedi della tedi       No         isolatzaria della tedi della tedi       No         isolatzaria tedi della tedi della tedi della tedi della tedi della della della della della della della della della della della della della della della della della de                                                                                                    | Title de late is       incorfee II thoo de late Tite i         title de det totion       rot         title de det totion       rot         title de totion       rot         title de totion                                                                                                    | Tipo della tesi                                                                                  |                                                                                                    |                                                                                                    | Tesi Compilativa              |                               |                                     |
| ingua ella tesi undrizzazione diffusione dati on on one scientifico diffusione dati one scientifico diffusione dati one scientifico disciplinare ne constraine dell'informazione one scientifico disciplinare ne constraine dell'informazione one scientifico disciplinare ne constraine dell'informazione one scientifico disciplinare ne constraine dell'informazione one scientifico disciplinare ne constraine dell'informazione one scientifico disciplinare ne constraine dell'informazione one scientifico disciplinare ne constraine di ingegneria Elettrica e dell'informazione one scientifico disciplinare ne constraine di ingegneria Elettrica e dell'informazione one scientifico disciplinare ne constraine di ingegneria Elettrica e dell'informazione di sciente di ingegneria Elettrica e dell'informazione di sciente di sciente di sciente di ingegneria Elettrica e dell'informazione di sciente di sciente di s                                                                                                    | ingua del tesi                                                                                                    | ingua del tesi                                                                                                    | itolo della tesi                                                                                 |                                                                                                    |                                                                                                    | Inserire il titolo della TEsi |                               |                                     |
| utorizzance arritadore adi<br>esi allestro in No<br>esi allestro - No<br>esi allestro - Mo<br>METODI DI TIMZIZZIONE                                                                                                    | Morrisone data no      No     est electronica     No     est electronica     est electronica     est electronica     est electronic                                                                                                    | udu/tizzazone oritikaone dati no   ei all'estroi no   ei all'estroi no   ei all'estroi no   estroi di scipilinare DECEND E METODI DI UTMIZZAZIONE   noo dei relatori associati alla tesi.   latore Tipo relatore   Dipartimento di Ingegneria Elettrica dell'Informazione Perfessore Associato   Decente/Soggetto esterno Dipartimento di Ingegneria Elettrica dell'Informazione   Perfessore Associato Docente/Soggetto esterno   Dipartimento di Ingegneria Elettrica e dell'Informazione   Perfessore Associato Docente/Soggetto esterno   Dipartimento di Ingegneria Elettrica e dell'Informazione   Perfessore Associato Docente/Soggetto esterno   Dipartimento di Ingegneria Elettrica e dell'Informazione   Perfessore Associato Docente/Soggetto esterno   Dipartimento di Ingegneria Elettrica e dell'Informazione   Perfessore Associato Docente/Soggetto esterno   Dipartimento di Ingegneria Elettrica e dell'Informazione   Perfessore Associato Docente/Soggetto esterno   Dipartimento di Ingegneria Elettrica e dell'Informazione   Perfessore Associato Docente/Soggetto esterno   Dipartimento di Ingegneria Elettrica e dell'Informazione   Perfessore Associato Docente/Soggetto esterno   Dipartimento di Ingegneria Elettrica e dell'Informazione   Perfessore Associato Docente/Soggetto esterno   Dipartimento di Ingegneria Elettrica es es i tratta di una tesi di gruppo Dicatore Lassociato di punpo Desidero presentare una tesi di gruppo </td <td>ingua della tesi</td> <td></td> <td></td> <td>ITALIANO</td> <td></td> <td></td>                                                                                                    | ingua della tesi                                                                                 |                                                                                                    |                                                                                                    | ITALIANO                      |                               |                                     |
| en en kontanda in to<br>en al letter o no<br>think a di didattica di tesi<br>ettore scientifico disciplinare NotustRiaLE<br>nco del relatori associati alla tesi.<br>Latore Tipo relatore Dipartimento di ingegneria Elettrica e dell'informazione Professore Associato Docente/Soggetto esterno<br>Dipartimento di ingegneria Elettrica e dell'informazione Professore Associato Docente<br>Figura 19 - Indicare se si tratta di una tesi di gruppo                                                                                                    | var unitania var   var unitania var   var unitania var   var unitania var   var unitania var   var unitania var   var unitania var   var unitania var   var unitania var   var unitania var   var var   var var <td></td> <td>utorizzazione diffu<br/>osi elettronica</td> <td>sione dati</td> <td></td> <td>No</td> <td></td> <td></td>                                                                                                    |                                                                                                    | utorizzazione diffu<br>osi elettronica                                                           | sione dati                                                                                                    |                                                                                                    | No                            |                               |                                     |
| Internal diduction di tesi       METODI DI OTTIMIZZAZIONE         ettorie scientifico disciplinare       DISEGNO E METODI DELL'INGEGNERIA INDUSTRIALE         noo dei relatori associati alla tesi.       Internal di dididi di di geogrefia Elettrica e dell'informazione         utili TIZIANO       Primo relatore       Dipartimento di Ingegneria Elettrica e dell'informazione         diego Vanit       Figura 19 - Indicare se si tratta di una tesi di gruppo                                                                                                    | Interfail di didittatica di tesi   METODI DI OTTIWIZZAZIONE   ANE TODI DI OTTIWIZZAZIONE   DESENSO E METODI DELL'INGEGRERIA INDUSTRIALE   Into dei relatori associati alla tesi.   Into dei relatori associati alla tesi.   Into relatore   Dipartimento di Ingegneria Elettrica e dell'Informazione   Professore Associato   Docente/Soggetto esterno   Docente/Soggetto esterno   Docente/Soggetto esterno   Docente/Soggetto esterno   Docente/Soggetto esterno   Docente/Soggetto esterno   Docente/Soggetto esterno   Docente/Soggetto esterno   Docente/Soggetto esterno Docente/Soggetto esterno                                                                                                    | In the diabatic at ited in the interval of the discrete restance in the discrete restance in the discrete restanc                                                                                                    | esi all'estero                                                                                   |                                                                                                    |                                                                                                    | No                            |                               |                                     |
| etore scientifico disciplinare DISEGNO E METODI DELL'INGEONERIA INDUSTRIALE  noco dei relatori associati alla tesi.  latore Tipo relatore Dipartimento di Ingegneria Elettrica e dell'Informazione Professore Associato Docente  defentive Avantive Figura 19 - Indicare se si tratta di una tesi di gruppo                                                                                                    | ettere scientifica disciplinare  DEGENDE METODI DELL'INGEGNERA INDUSTRIALE  noo dei relatori associati alla tesi.  latore  Tipo relatore Dipartimento di ingegneria Elettrica e dell'informazione Professore Associato Docente/Soggetto esterno Docente                                                                                                    | ettere scientifico disciplinare<br>noo del relatori associati alla tesi.<br>latore Tipo relatore Dipartimento di ingegneria Elettrica e dell'informazione Professore Associato Docente<br>TITI TIZNAIO Primo relatore Dipartimento di ingegneria Elettrica e dell'informazione Professore Associato Docente<br>TIPI TIZNAIO Primo relatore Dipartimento di ingegneria Elettrica e dell'informazione Professore Associato Docente<br>TIPI TIZNAIO Primo relatore Dipartimento di ingegneria Elettrica e dell'informazione Professore Associato Docente<br>TIPI TIZNAIO Primo relatore Dipartimento di ingegneria Elettrica e dell'informazione Professore Associato Docente<br>TIPI TIZNAIO Primo relatore Dipartimento di ingegneria Elettrica e dell'informazione Professore Associato Docente<br>TIPI TIZNAIO Primo relatore Dipartimento di ingegneria Elettrica e dell'informazione Professore Associato Docente<br>TIPI TIZNAIO Primo relatore Dipartimento di ingegneria Elettrica e dell'informazione Professore Associato Docente<br>TIPI TIZNAIO Primo relatore Dipartimento di ingegneria Elettrica e dell'informazione Professore Associato Docente<br>TIPI TIZNAIO Primo relatore Dipartimento di ingegneria Elettrica e dell'informazione Professore Associato Docente<br>TIPI TIZNAIO Primo relatore Dipartimento di ingegneria Elettrica e dell'informazione Professore Associato Docente<br>TIPI TIZNAIO Primo relatore Dipartimento di ingegneria Elettrica e dell'informazione Professore Associato Docente<br>TIPI TIZNAIO PRIMO PRIMO                                                                        | ttività di didattica d                                                                           | di tesi                                                                                                    |                                                                                                    | METODI DI OTTIMIZZAZIONE      |                               |                                     |
| nco dei relatori associati alla tesi.<br>latore Tipo relatore Dipartimento Dipartimento di ingegneria Elettrica e dell'informazione Professore Associato Docente<br>defene Manna III TIZIANO Primo relatore Dipartimento di ingegneria Elettrica e dell'informazione Professore Associato Docente<br>defene Manna III TIZIANO Figura 19 - Indicare se si tratta di una tesi di gruppo                                                                                                    | neo del relatori associati alla tesi.<br>latoro Tipo relatore Dipartimento Ruole Docente/Soggetto esterno<br>Dipartimento di Ingegneria Elettrica e dell'Informazione Professore Associato Docente<br>difference dell'antico dell'Informazione Professore Associato Docente<br><i>Figura 19 -</i> Indicare se si tratta di una tesi di gruppo<br><i>E</i> = 1 ≫<br><i>Gestione tesi di gruppo</i><br>Indicare la scelta sulla tesi di gruppo<br>Decidero presentare una tesi di gruppo                                                                                                    | neo dei relatori associati alla tesi.<br>latore Tpo relatore Dipartimento di ingegneria Elettrica e dell'informazione Professore Associato Docente/Soggetto esterno<br>Dipartimento di ingegneria Elettrica e dell'informazione Professore Associato Docente<br><i>Figura 19 -</i> Indicare se si tratta di una tesi di gruppo<br><i>Figura 19 -</i> Indicare se si tratta di una tesi di gruppo<br><i>Cestione tesi di gruppo</i><br>Indicare la scelta sulla tesi di gruppo<br>Desidero presentare una tesi di gruppo                                                                                                    | ettore scientifico di                                                                            | sciplinare                                                                                                    |                                                                                                    | DISEGNO E METODI DELL'INGEGI  | NERIA INDUSTRIALE             |                                     |
| Figura 19 - Indicare se si tratta di una tesi di gruppo                                                                                                    | Figura 19 - Indicare se si tratta di una tesi di gruppo         Image: Image:                                                                                                    | Figura 19 - Indicare se si tratta di una tesi di gruppo         Image: Sectione tesi di gruppo         Indicare la scelta sulla tesi di gruppo         Sectia tesi di gruppo         Desidero presentare una tesi di gruppo                                                                                                    | nco del relatori a                                                                               | associati ana tesi.                                                                                                    |                                                                                                    |                               |                               |                                     |
|                                                                                                    | Image: Contract of the second second seco                                                                                                    | Image: Construction of the second second                                                                                                    | atore<br>JTI TIZIANO                                                                             | Tipo relatore<br>Primo relatore                                                                                                    | Dipartimento<br>Dipartimento di Ingegnería Elettrica e dell'informazione                                                           |                               | Ruolo<br>Professore Associato | Docente/Soggetto esterno<br>Docente |
|                                                                                                    | Scelta tesi di gruppo Desidero presentare una tesi di gruppo                                                                                                    | - Scelta tesi di gruppo - Desidero presentare una tesi di gruppo -                                                                                                    | iatore<br>Lift Ti ZiaNo<br>decto<br>Avanti                                                       | Tipo relatore       Primo relatore                                                                                                    <                                                                                                    | Dipartimento<br>Dipartimento di Ingegneria Elettrica e dell'Informazione<br>Figura 19 - Indicare se s<br>1 E 1 >>                  | i tratta di una tes           | Ruolo<br>Professore Associato | Docente/Soggetto esterno<br>Docente |
| Indicate la calla sulla fai di grance                                                                                                    | ⊂Scelta tesi di gruppo<br>Desidero presentare una tesi di gruppo □                                                                                                    | Scelta tesi di gruppo Desidero presentare una tesi di gruppo                                                                                                    | Inco del relatori i<br>latore<br>LITI TIZINIO<br>dicto Avanti<br>Avanti<br>E<br>Gesti<br>Indiana | Control and Case.       Tipo relatore       Primo relatore       Primo relatore                                                                                                    | Dipartimento<br>Dipartimento di ingegneria Elettrica e dell'informazione<br>Figura 19 - Indicare se s<br>1 E 1 >><br>ppo           | i tratta di una tes           | Ruolo<br>Professore Associato | Docente/Soggetto esterno<br>Docente |
| Indicare la scelta sulla tesi di gruppo.                                                                                                    | Desidero presentare una tesi di gruppo                                                                                                    | Desidero presentare una tesi di gruppo                                                                                                    | LITI TIZIANO<br>dieto Avanti<br>dieto Avanti<br>E<br>Gest<br>Indicar                             | Tipo relatore       Primo relatore       Primo relatore       Difference       Difference< | Dipartimento<br>Dipartimento di ingegneria Elettrica e dell'informazione<br>Figura 19 - Indicare se s<br>1 E 1 >><br>ppo<br>ruppo. | i tratta di una tes           | Ruolo<br>Professore Associato | Docente/Soggetto esterno<br>Docente |
| Indicare la scelta sulla tesi di gruppo.<br>                                                                                                    |                                                                                                    |                                                                                                    | Lin TIZIANO<br>dieto Avant<br>dieto Avant<br>Gest<br>Indicar                                     | Tipo relatore       Primo relatore       Primo relatore         ione tesi di grupo                                                                                                    | Dipartimento<br>Dipartimento di ingegneria Elettrica e dell'informazione<br>Figura 19 - Indicare se s<br>1 E 1 >><br>ppo<br>ruppo. | i tratta di una tes           | Ruolo<br>Professore Associato | Docente/Soggetto esterno Docente    |

Figura 20 - Indicare obbligatoriamente un numero di telefono valido. Poi cliccare su AVANTI

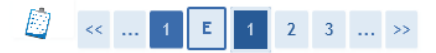

# Nota domanda conseguimento titolo

Inserire la nota e le altre informazioni relative alla domanda conseguimento titolo.

| Note sulla domanda   |                                                 |  |  |  |
|----------------------|-------------------------------------------------|--|--|--|
|                      | La nota deve essere inferiore di 2000 caratteri |  |  |  |
| Nota                 |                                                 |  |  |  |
|                      |                                                 |  |  |  |
|                      |                                                 |  |  |  |
| Recapito telefonico* | 12345678 Il campo può contenere il prefisso +39 |  |  |  |
|                      |                                                 |  |  |  |
| Indietro Avanti      |                                                 |  |  |  |

*Figura* 21 – Indicare se si vuole proseguire gli studi ed in quale corso. La scelta non è vincolante per l'immatricolazione e non costituisce in alcun modo l'avvio della procedura di immatricolazione alle Lauree Magistrali biennali

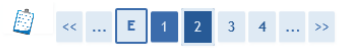

# Corso di studio per il quale si vuole proseguire in carriera. Corso di studio Corso di studio\* Non intendo proseguire con la specialistica/magistrale INGEGNERIA DEI SISTEMI EDILIZI (D.M. 270/04) INGEGNERIA DELL'AUTOMAZIONE (D.M. 270/04) INGEGNERIA DELL'AUTOMAZIONE (D.M. 270/04) INGEGNERIA DELL'AUTOMAZIONE (D.M. 270/04) INGEGNERIA DELL'AUTOMAZIONE (D.M. 270/04) INGEGNERIA DELL'AUTOMAZIONE (D.M. 270/04) INGEGNERIA DELLETELCOMUNICAZIONI (D.M. 270/04) INGEGNERIA MERCANICA (D.M. 270/04) INGEGNERIA MERCANICA (D.M. 270/04) INGEGNERIA MERCANICA (D.M. 270/04) INGEGNERIA MERCANICA (D.M. 270/04) INGEGNERIA MERCANICA (D.M. 270/04) INGEGNERIA MERCANICA (D.M. 270/04) INGEGNERIA MERCANICA (D.M. 270/04) INGEGNERIA MERCANICA (D.M. 270/04) INGEGNERIA MERCANICA (D.M. 270/04) INGEGNERIA MERCANICA (D.M. 270/04) INGEGNERIA MERCANICA (D.M. 270/04)

# *Figura* 22 - La scelta non è vincolante per l'immatricolazione e non costituisce in alcun modo l'avvio della procedura di immatricolazione alle Lauree Magistrali biennali

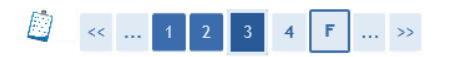

#### Percorso di studio prosecuzione carriera

Scegliere il percorso di studio per il quale si vuole proseguire in carriera.

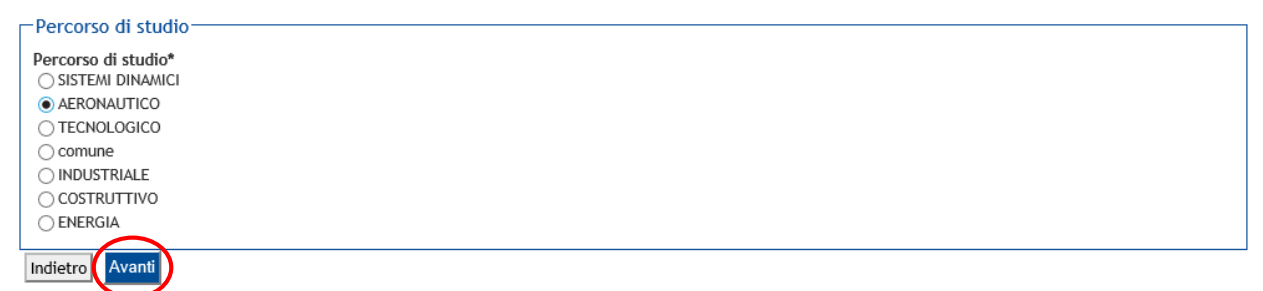

#### Figura 23 - Cliccare su AVANTI

# 🦉 « ... 2 3 4 F 1

#### Conferma documentazione domanda conseguimento titolo

Verificare le informazioni inserite nelle pagine precedenti.

| Studente                           |                                    |
|------------------------------------|------------------------------------|
| Nome                               |                                    |
| Cognome                            |                                    |
| Matricola                          |                                    |
| Corso di studio                    | INGEGNERIA MECCANICA (D.M. 270/04) |
| Percorso di studio                 | MECCANICA - BARI                   |
|                                    |                                    |
| Conferma Informazioni aggiuntive   |                                    |
| Recapito telefonico dello studente | 12345678                           |
| Corso di studio di prosecuzione    | INGEGNERIA MECCANICA (D.M. 270/04) |
| Indietr                            |                                    |

Figura 24 - Cliccare su "Completa domanda conseguimento titolo"

| 😂 << 4 F 1                                    |                |                                              |  |
|-----------------------------------------------|----------------|----------------------------------------------|--|
| Conferma conseguimento ti                     | tolo           |                                              |  |
| Verifica i dati inseriti per il conseguimento | titolo.        |                                              |  |
| Studente                                      |                |                                              |  |
| studente                                      |                |                                              |  |
| Nome                                          |                |                                              |  |
| Cognome                                       |                |                                              |  |
| Matricola                                     |                |                                              |  |
| Corso di studio                               |                | INGEGNERIA MECCANICA (D.M. 270/04)           |  |
| Servione/appello                              |                |                                              |  |
| sessione/append                               |                |                                              |  |
| Anno accademico                               |                | 2014/2015                                    |  |
| Sessione di laurea                            |                | STRAORDINARIA                                |  |
| Data inizio sessione di laurea                |                | 01/01/2016                                   |  |
| Data fine sessione di laurea                  |                | 30/04/2016                                   |  |
| Data appello di laurea                        |                | 26/04/2016                                   |  |
| Appello di laurea                             |                | SEDUTA DI LAUREA                             |  |
| Dettaglio appello                             |                | Vai al dettaglio appello                     |  |
| Informazioni Tesi                             |                |                                              |  |
| Tipo della tesi                               |                | Tesi Compilativa                             |  |
| Títolo della tesi                             |                | Inserire il titolo della TEsi                |  |
| Lingua della tesi                             |                | ITALIANO                                     |  |
| Autorizzazione diffusione dati                |                | No                                           |  |
| Tesi di gruppo                                |                | No                                           |  |
| Tesi elettronica                              |                | NO                                           |  |
| l esi all'estero                              |                | No                                           |  |
| Attività di didattica di tesi                 |                | METODI DI OTTIMIZZAZIONE                     |  |
| Settore scientifico disciplinare              |                | DISEGNO E METODI DELL'INGEGNERIA INDUSTRIALE |  |
| Elenco dei relatori associati alla te         | si.            |                                              |  |
| Relatore                                      | Tipo relatore  | Docente/Soggetto esterno                     |  |
| POLITI TIZIANO                                | Primo relatore | Docente                                      |  |
| – Conferma Informazioni aggiuntiv             | e              |                                              |  |
| Descrite telefenice delle studente            |                | 10046478                                     |  |
| Recapito teteronico dello studente            |                |                                              |  |
| corso di studio prin osecuzione               |                | INGEGREKIA MEULANILA (U.M. 2/0/04)           |  |
| Indietro Completa domanda consegui            | mento titolo   |                                              |  |

### Figura 25 - Il processo è stato COMPLETATO e il sistema restituisce una schermata riepilogativa dei dati inseriti

#### Riepilogo domanda di laurea

Informazioni relative alla domanda di laurea presentata.

| Studente                         |                                    |
|----------------------------------|------------------------------------|
|                                  |                                    |
| Nome                             |                                    |
| Cognome                          |                                    |
| Matricola                        |                                    |
| Corso di studio                  | INGEGNERIA MECCANICA (D.M. 270/04) |
|                                  |                                    |
| Riepilogo domanda di laurea      |                                    |
| Stato domanda                    | Presentata                         |
| Domanda consegnata in segreteria | No                                 |
| Anno accademico                  | 2014/2015                          |
| Sessione di laurea               | STRAORDINARIA                      |
| Data appello di laurea           | 26/04/2016                         |
| Appello di laurea                | SEDUTA DI LAUREA                   |
| Dettaglio appello                | Vai al dettaglio appello           |
|                                  |                                    |
| Informazioni Aggiuntive          |                                    |
| Deresserichiorta                 | No                                 |
| Personal Pulesta                 | NO                                 |
|                                  |                                    |

### Figura 26 - Bacheca conseguimento titolo: è possibile visualizzare tutte le informazioni.

| Bacheca conseguimento titolo                                                                     |                                         |
|--------------------------------------------------------------------------------------------------|-----------------------------------------|
| Salavinara Ennaraziona da asamina                                                                |                                         |
| setezionare roperazione da eseguire.                                                             |                                         |
| Studente                                                                                         |                                         |
| Nome                                                                                             |                                         |
| Cognome                                                                                          |                                         |
| Matricola                                                                                        | <u> </u>                                |
| Corso di studio                                                                                  | INGEGNERIA MECCANICA (D.M. 270/04)      |
| Registrazione ad AlmaLaurea<br>                                                                  |                                         |
| Dettaglio sessione/appello                                                                       | Visualizza dettaglio sessione e appello |
| Stato domanda                                                                                    | Presentata                              |
| Domanda consegnata in segreteria                                                                 | No                                      |
| Sessione                                                                                         | STRAORDINARIA                           |
| Appello                                                                                          | SEDUTA DI LAUREA                        |
| Data appello                                                                                     | 26/04/2016                              |
| Stampa Domanda Annolla Domanda<br>Repilogo tesi                                                  |                                         |
| Dottadio tori                                                                                    | Viscolives dottadio tori                |
| Tino della tesi                                                                                  | Tool Completion                         |
| Titolo tesi                                                                                      | Incerting il thirdu dalla TEci          |
| Attività di didattica di tesi                                                                    | RETOOL DI OTTIMIZZAZIONE                |
| Modifica Tesi Stampa Dissertazione Tesi Annulla Tesi<br>Elenco dei relatori associati alia tesi. |                                         |
| Relatore                                                                                         | Tipo relatore                           |
| POLITI TIZIANO                                                                                   | Primo relatore                          |

Il pagamento del Costo Diploma (€ 83,00) dovrà essere effettuato tassativamente utilizzando il sistema PagoPA